# QUY TRÌNH NỘP THÔNG BÁO PHÁT HÀNH HÓA ĐƠN ONLINE

## I. Hồ sơ thông báo phát hành hóa đơn (TB PHHĐ) bao gồm:

1. Thông báo phát hành hóa đơn theo Mẫu TB01/AC

2. Hóa đơn mẫu (Do Công Ty Cổ Phần Thương Mại Dịch Vụ Phần Mềm Vina cung cấp)
3. Tờ Quyết định về việc sử dụng hóa đơn điện tử (Do Công Ty Cổ Phần Thương Mại Dịch Vụ Phần Mềm Vina cung cấp) và đã được ký tên đóng dấu của Công ty sử dụng. Ghi chú: Sau khi đóng dấu ký tên ở tờ quyết định, Khách hàng Scan hoặc chụp hình và chèn vào file word như ảnh:

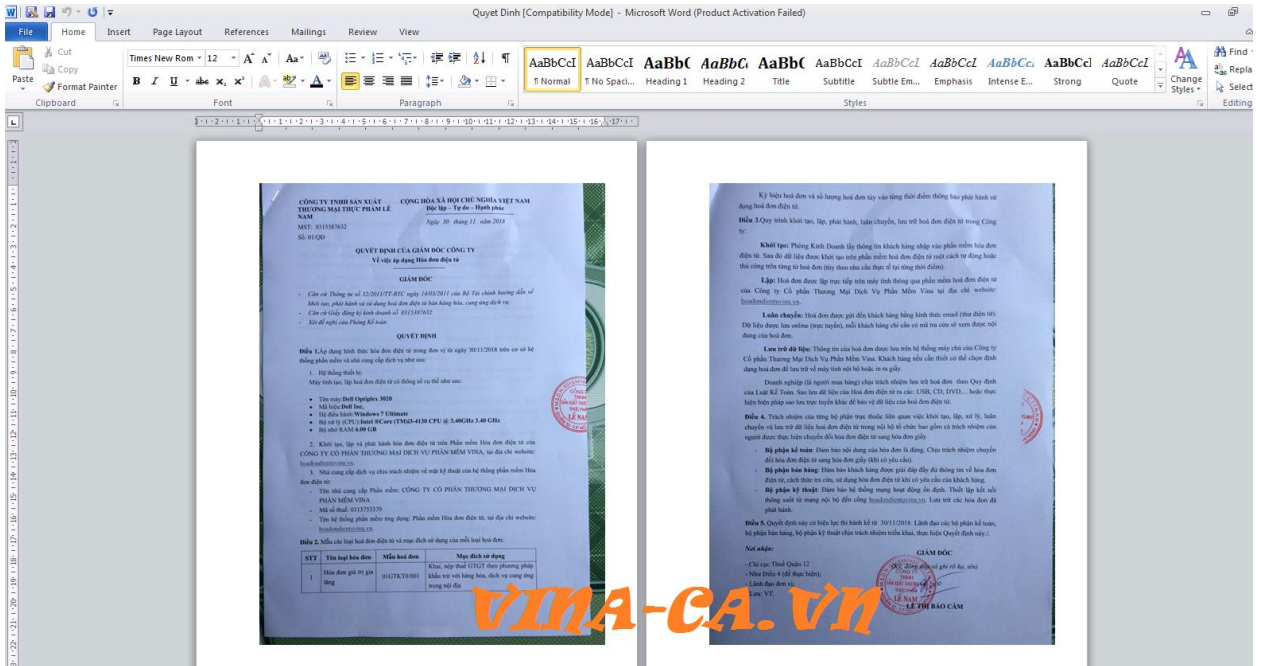

### II. <u>Cách nộp thông báo phát hành hóa đơn (TB PHHD) + Hóa đơn mẫu</u> Cần chuẩn bị:

- Chữ ký số (Token)
- TP PHHD bản mềm (XML)
- Hóa đơn mẫu và quyết định đã được đính kèm vào file Word.Doc

### Bước 1: Đăng ký nộp Thông báo phát hành hóa đơn qua mạng

- Truy cập vào website: *http://nhantokhai.gdt.gov.vn* (Lưu ý mở trình duyệt bằng Internet Explorer hoặc IE TAB trên Chrome

| G | ) Hệ thống khai thuế | qua mạng 🗙 🕂                                    | F                                                         |                 |                    |                 | _                     |                  |
|---|----------------------|-------------------------------------------------|-----------------------------------------------------------|-----------------|--------------------|-----------------|-----------------------|------------------|
| ← | → C *                | E Tab   chrome-ext                              | ension://hehijbfgiekmjfkfjpbk                             | kbammjbdenadd/n | hc.htm#url=https:/ | //nhantokhai.go | lt.gov 🛧 📵            | ¢ Ω :            |
| Θ | Address: https://nh  | antokhai.gdt.gov.vn/ihtkl                       | k_nnt/loginForm.jsp                                       |                 |                    |                 | Þ                     | X 🕡 🛛 🗙          |
|   | THE HIA HUG          | THUẾ V<br>Tổng Cục Thuế - B<br>Nước Cộng Hòa Xã | ÇÎ <b>ÊT NAM</b><br>ộ Tải Chính<br>Hội Chủ Nghĩa Việt Nam |                 | -7                 | īne             | Hệ thống Khai thuế qu | ia mạng - v3.6.8 |
|   | TRANG CHỦ            | NỘP TỜ KHAI                                     | KÊ KHAI TRỰC TUYẾN                                        | TRA CỨU         | TÀI KHOAN          | NOPTIJE         | TRợ Glup              |                  |
|   |                      |                                                 |                                                           |                 |                    |                 |                       |                  |
|   |                      |                                                 |                                                           |                 |                    |                 |                       |                  |
|   |                      |                                                 | Đăng nhập                                                 |                 |                    |                 |                       |                  |
|   |                      |                                                 | Tên đăng nhập                                             |                 |                    |                 |                       |                  |
|   |                      |                                                 | Mật khẩu                                                  |                 |                    |                 |                       |                  |
|   |                      |                                                 | Đối tượng                                                 | Người nộp thuế  | ~                  |                 |                       |                  |
|   |                      |                                                 |                                                           | Đăng nhập       | Lấy lai mật khẩu   |                 |                       |                  |

- Tiếp đó đăng nhập MST của doanh nghiệp

- Tiếp đó -> **Tài khoản -> Đăng ký thêm tờ khai** (đối với doanh nghiệp chưa đăng ký tờ khai)

| STT    | Tở khai                                                            | Loại kỳ kê khai  | Kỳ bắt đầu | Đảng kí ngừng |
|--------|--------------------------------------------------------------------|------------------|------------|---------------|
| niuč ( | ELÁ TRỊ GIA TỔNG                                                   |                  |            |               |
| 1      | 01/GTGT - Tở khai thuế giả trị gia tăng (GTGT)                     | Kê khai theo quý | Q4/2014    |               |
| HUĚT   | TIU NHẬP DOANH NGHLỆP                                              |                  |            |               |
| 2      | 03/TNDN - 10 khai quyệt toàn thuế TNDN                             | Kê khai theo năm | 2012       |               |
| 3      | 01A/TNDN - TO khai thuế TNDN tạm tính                              | Kê khai theo quỹ | Q2/2013    |               |
| HUË 1  | HU NHẬP CẢ NHÂN                                                    |                  |            |               |
| 4      | 05/KK-TNCN - Tờ khai quyết toán thuế thu nhập cá nhân (TT156/2013) | Kê khai theo năm | 2013       |               |
| ιÁΟ CÁ | ÍO TÀI CHÍNH                                                       |                  |            |               |
| 5      | QÐ 48/2006-BTC - Bộ báo cáo tài chính                              | Kê khai theo năm | 2012       |               |
| NÃO CÁ | ίο μόλ δομ                                                         |                  |            |               |
| 6      | BC26/AC - Báo cáo tình hình sử dụng hóa đơn                        | Kê khai theo quý | Q1/2013    |               |

## - Tiếp đó: Tích chọn "Thông báo phát hành hóa đơn" -> Tiếp tục

| THÔNG  | BÁO HỦA ĐƠN                                                                                                    |                                 | В | ước 1      |   |
|--------|----------------------------------------------------------------------------------------------------|---------------------------------|---|------------|---|
| 85     | TBU1/AC - Thông bảo phát hành hóa đơn ketoanthienung                                                                        | Kê khai theo từng lần phát sinh | Ś | 05/12/2016 | × |
| 85     | TBCG/AC - Thông bảo kiết quá hủy hóa đơn                                                                                    | Kê khai theo tứng lần phát sinh | ~ | 05/12/2016 |   |
| 87     | TBD4/AC - Thông bảo điều chính thông tin tại thông báo phát hành hóa đơn                                                    | Kê khai theo từng lần phát sinh | ~ | 05/12/2016 |   |
| BÁO CÁ | O HÔA ĐƠN                                                                                                    |                                 |   |            |   |
| 88     | TT37/2010 - Báo cáo sử dụng chủng từ khâu trừ thuệ TNCN tự in                                                               | Kê khai theo quý                | Y | Q1 🗸 2016  |   |
| BD     | BC21/AC - Báo cáo máit,cháy,hóng háa đơn                                                                                    | Kê khai theo từng lần phát sinh | ~ | 05/12/2016 |   |
| 90     | BCD1/AC - Báo cáo tính hình nhận in hóa đơn                                                                                 | Kő khai theo ký                 | ~ | KI 🗸 2016  |   |
| 91     | BCD8/AC - Bảo cáo tình hình sử dụng ấn chi                                                                                  | Kế khai theo tháng              | ~ | 1 🖌 2016   |   |
| 92     | BC26/AC - Báo cáo tính hình sử dụng hóa đơn - theo tháng                                                                    | Kê khai theo tháng              | ~ | 1 🗸 2016   |   |
| 93     | BCT/AC-HĐĐT - Báo cáo về việc truyền hóa đơn điện từ                                                                        | Kê khai theo tứng lần phát sinh | ~ | 05/12/2016 |   |
| 94     | BC26/AC - Báo cáo tính hình sử dụng hóa đơn theo số lượng                                                                   | Kê khai theo quý                | Ý | Q1 🗸 2016  |   |
| 95     | BKDL/AC - Bảng kê hóa dơn chưa sử dụng của tổ chức, cả nhân chuyển dụa ciếm kinh doanh<br>khắc địa bản cơ quan thuế quân lý | Kê khai theo từng lần phật sinh | ~ | 05/12/2016 |   |
| <      |                                                                                                    |                                 |   |            | > |

## - Bước 2: Nộp TB PHHD

Kết xuất tờ khai bằng phần mềm HTTK
 Đăng nhập vào phần mềm HTKK -> "Hóa đơn" -> "Thông báo phát hành hóa đơn (TB01/AC)

|   | ¢ | 🗠 🔓 Báo cáo tài chính                                     |
|---|---|-----------------------------------------------------------|
| E | Ę | 🗠 🔄 Hóa đơn                                               |
| Γ |   | Thông báo phát hành hóa đơn (TB01/AC) 2                   |
|   |   | Báo cáo tình hình nhận in hóa đơn (BC01/AC)               |
|   |   | Báo cáo mất,cháy,hỏng hóa đơn (BC21/AC)                   |
|   | 1 | Thông báo kết quả hủy hóa đơn (TE 03/AC)                  |
|   | 1 | Báo cáo tình hình sử dụng hóa đơn (BC26/AC) 🦳 😇           |
|   |   | Báo cáo tình hình sử dụng hóa đơn theo số lượng (BC26/AC) |
|   |   | BKHĐ chưa sử dụng của tổ chức, cá nhân (BK01/AC)          |
|   |   | Thông báo điều chinh thông tin (TB04/AC)                  |
|   | ¢ | 🗁 🔓 Phí - Lệ Phí                                          |

- Nhập các thông tin bắt buộc vào Thông báo phát hành:

| p to Katha                                                                                  |                                                |                                          |                |                |              |             |              |                      |                              |
|---------------------------------------------------------------------------------------------|------------------------------------------------|------------------------------------------|----------------|----------------|--------------|-------------|--------------|----------------------|------------------------------|
|                                                                                             |                                                |                                          | THÔY           | NG BẢO PH      | ÁT HÀNH H    | ÓABON (     | EBOL(AC)     |                      |                              |
|                                                                                             |                                                |                                          | (Dia           | rê che tế chức | , cê vide ke | k daank dij | he, ha he)   |                      |                              |
| 1. Mi só thuế:                                                                              | 0316206569                                     |                                          |                |                |              |             |              |                      |                              |
| 2. Tên đơn vị phát hình                                                                     | hân đơn:                                       | Công ty kế toán Thiến                    | Ung            |                |              |             |              |                      |                              |
| 3. Các loại hóa don phứt                                                                    | hinh:                                          |                                          |                |                |              |             |              |                      |                              |
| STT Millingi hán đơn                                                                        | Tên Joşî bûa don                               | Mẫu số                                   | Ký hiện        | Số trong       | Tèsi         | Dén sé      | Ngày bắt đầu | Deanh nghiệp in Đa   | anh nghiệp cang cấp phần mềm |
|                                                                                             |                                                |                                          |                |                |              |             | on ting      | Tea                  | NST                          |
| 1 OIGTET -                                                                                  | Bóa dara giá tri gia túng                      | 010TKT3101                               | TU17P          | 500            | 000000       | 6000100     | 10062017     | Câng ty In Hà Nài    | 0101181842                   |
| <ul> <li>4. Thông tin đơn vị chủ v</li> <li>- Tên đơn vị:</li> <li>- Mã số thuế:</li> </ul> | quin (terring hyp tó chie, ci nhìn t<br>Ngày k | ing bin den ein den ei ebn<br>Dät däu-st | nin dun<br>dun |                |              | aàr         | 45.20        | abaa                 |                              |
| 5. Ten co quan thue nep                                                                     | nhận thông bản:                                | -                                        | -рпа           | i sai          | 1.4.10       | igay        | thou         | g bao                |                              |
|                                                                                             |                                                |                                          |                |                |              |             |              | Ngiy thông bio       | phát hành: 0806(2017         |
|                                                                                             |                                                |                                          |                |                |              |             |              | Ngoiri dai diéa theo | phip luit: Avan A            |
|                                                                                             |                                                |                                          |                |                |              |             |              |                      |                              |

- Sau khi đã nhập xong các bạn chọn: "Kết xuất XML" để có file chuẩn bị nộp qua mạng

## - Sau khi kết xuất và lưu tờ khai, các bạn tiến hành nộp tờ khai TB PHHD

| ← → C                                                      | ofgiekmjfkfjpbkl                      | ammjbdenadd/nhc.htm#url=http://nhantokhai.gdt.gov.vn/ihtkk_nnt/nopTKhaiXML.do                                                                                                    | ☆ 🕒 🕅 |
|------------------------------------------------------------|---------------------------------------|----------------------------------------------------------------------------------------------------|-------|
| Address: http://nhantokhai.gdt.gov.vn/ihtkk_nnt/nopTKhaiXM | /IL.do                                |                                                                                                    | ► ð   |
|                                                            |                                       | Open Hệ thống Khai thuế qua mạng - v3.6.8                                                                                                    |       |
| (                                                          | THUE NHÀ NƯỚC                         | Look in: 🗇 Desktop 💌 📾 🖨 🗂 🗛 😓                                                                                                    |       |
|                                                            | <b>2</b>                              | Mã số thuế : 0315411148 Đảng xuất                                                                                                    |       |
|                                                            |                                       | ds loc.xlsx Hide Windo                                                                                                    |       |
|                                                            | TRANG CHU                             | BILE DA LOC.xisx                                                                                                    |       |
|                                                            | Nộp tờ khai                           | D File Loc.xIsx                                                                                                    |       |
|                                                            | · · · · · · · · · · · · · · · · · · · | hlename.exe Chọn tờ khai vừa kết xuất h KK.rar                                                                                                    |       |
| N                                                          | vộp no sơ k                           |                                                                                                    |       |
|                                                            | * Chú ý:                              | File Name: HCM-0315411148000-01 TBAC-D29122018-L00.xml                                                                                                    |       |
|                                                            | Sử dụng                               | Files of Type: All Files                                                                                                    |       |
|                                                            | mạng Đ<br>qua mang                    | hai và gửi tờ khai trên hệ thống Khai thuế                                                                                                    |       |
|                                                            | 400 ming.                             | 2 Open Cancel                                                                                                    |       |
|                                                            |                                       |                                                                                                    |       |
|                                                            | Tờ khai                               | Chọn tệp tở khai 1                                                                                                    |       |
|                                                            |                                       | 3                                                                                                    |       |
|                                                            |                                       | Ký điện tử Nôp tờ khai                                                                                                    |       |
|                                                            |                                       | and and a second second s |       |
|                                                            |                                       |                                                                                                    |       |
| TRA                                                        | NG CHỦ                                | IỘP TỜ KHAI KẾ KHAI TRỰC TUYẾN TRA CỨU TÀI KHOẢN TRỢ GIÚP                                                                                                    |       |
| Thuế                                                       | ế Việt Nam - Cốn<br>wan chủ quản: Bí  | thông tin điện tử của Tổng cục Thuế Liên hệ<br>Hà chính                                                                                                    |       |
| Địa c                                                      | chi: 123 Lò Đúc - Q                   | uận Hai Bà Trưng - Hà Nội                                                                                                    |       |

## - Bước 3: Nộp Quyết định và hóa đơn mẫu vào file đính kèm tờ khai TB PHHD

- Tiếp đó các bạn nộp bản Word đó qua mạng như sau:

+ Sau khi các bạn đã nộp xong Thông báo phát hành hóa đơn trên nhantokhai các bạn vào mục "Tra cứu" -> TB01/AC - Thông báo phát hành hóa đơn:

| TRANG CHỦ                           | NỘP TỜ KHAI                                                                                                    | KÊ KHAI TRỰC TUYẾN                                                                                                    | TRA CỨU                                     | TÀI KHO |
|-------------------------------------|----------------------------------------------------------------------------------------------------|----------------------------------------------------------------------------------------------------|---------------------------------------------|---------|
| <ul> <li>Tra cứu tờ khai</li> </ul> | <ul> <li>Tra cứu thông bác</li> </ul>                                                                                                    | B                                                                                                    | rớc 1                                       |         |
| Tra cứu hồ sơ                       | khai thuế ${f Ke}$                                                                                                    | toanthienung                                                                                                    |                                             |         |
| Mã giao dich                        |                                                                                                    | Bước 2: Chọ                                                                                                    | n loại tờ kl                                | nai     |
| Tờ khai                             | Tất cá                                                                                                    |                                                                                                    |                                             |         |
| Ngày nộp từ ngà                     | THUE GIA TRI GIA<br>01/GTGT - Tờ k<br>04/GTGT - Tờ k<br>THUẾ THU NHẬP I<br>03/TNDN - Tờ<br>014/TNDN - Tờ<br>THUẾ THU NHẬP (<br>05/KK-TNCN - 1 | NTANG<br>thai thuế giá trị gia tăng (GTGT)<br>thai GTGT theo phương pháp trực<br>DOANH NGHIỆP<br>thai quyết toán thuế TNDN<br>khai thuế TNDN tạm tính<br>CẢ NHÂN<br>CẢ NHÂN | tiếp trên doanh thu<br>cá nhân (TT156/2013) |         |
|                                     | 02/KK-TNCN - 1<br>02/KK-TNCN - 1<br>BÁO CÁO TÀI CHÍI<br>QĐ 15/2006-BT<br>QĐ 48/2006-BT                                                        | rờ khai khấu trừ thuế thu nhập cá<br>NH<br>C - Bộ báo cáo tài chính (TT156/2<br>C - Bộ báo cáo tài chính                                                                    | nhân (TT156/2013)<br>2013)                  |         |
| TRANG CHỦ<br>Thuế Việt Nam - Cống   | NỘP 1<br>BÁO CAO HOA ĐƠ<br>BÁO CAO HOA ĐƠ<br>BC26/AC - Báo<br>g thông tin điện tử của                                                         | từn<br>ng báo phát hành hóa đơn<br>N<br>cáo tình hình sử dụng hóa đơn<br>Tổng cục Thuế Liên hệ                                                                              | Bước 3                                      | IOÁN    |

- Đính kèm File Word vào Thông báo phát hành hóa đơn vừa nộp qua mạng:

| к  | Kêt quả tra cứu Ketoanthienung        |                 |                 |            |                        |                               |                |                                  |                            |
|----|---------------------------------------|-----------------|-----------------|------------|------------------------|-------------------------------|----------------|----------------------------------|----------------------------|
| st | rr Tờ khai/Phụ lục                    | Kỳ tính<br>thuố | Loai tờ<br>khai | Lân<br>nôp | Ngày nộp               | Nơi nộp                       | Gứi phụ<br>lục | Xem mẫu<br>từ<br>khai/bảng<br>kê | Trạng thái                 |
| 1  | TB01/AC - Thông bảo phát hành hòa đơn | 2016            | Chính<br>thức   | 1          | 05/12/2016<br>14:45:35 | Chi cục Thuế Quận<br>Câu Giấy |                | Tích ở<br>mẫu đ                  | lễ gửi hóa đơn<br>lính kêm |

- Tiếp đó các bạn chọn File Word hóa đơn mẫu để nộp -> Ký nộp là xong nhé.

|                                                         | HUẾ VIỆT N                                                  | IAM                                    |                     |         |          |                | Hệ thống l  | Khai thuế qua mạng - v3.6.8                                                                                                    |
|---------------------------------------------------------|-------------------------------------------------------------|----------------------------------------|---------------------|---------|----------|----------------|-------------|----------------------------------------------------------------------------------------------------|
| Tá                                                      | ống Cục Thuế - Bộ Tải Chính<br>rớc Cộng Hòa Xã Hội Chủ Nghi | ĩa Việt Nam                            |                     |         |          | Mã số thuế:0   | 315411148   | Đăng xuất                                                                                                    |
| TRANG CHỦ                                               | NỘP TỜ KHAI KÊ KI                                           | HAI TRỰC TUYÊN                         | TRA CỨU             | TÀI KHO | DÁN      | HOÀN THUẾ      | NỘP THUẾ    | ΤRỢ GIÚP                                                                                                    |
| Nộp tờ khai XM                                          | L 🝳 Trình ký                                                |                                        |                     |         |          |                |             |                                                                                                    |
| Nộp phụ lục                                             |                                                             |                                        |                     |         |          |                |             |                                                                                                    |
| ro khải chính<br>Kỳ tính thuế<br>Phụ lục<br>Tệp phụ lục | Ký điện từ                                                  | hông báo phát hành hóa<br>hông phủ lục | ađơn (mẫu TB01/AC)  |         | V        | Chọn           | tệp phụ lục |                                                                                                    |
| Danh sách tờ k                                          | thai đã nộp thành công tớ<br>Tờ khai/Phụ lục                | ýi cơ quan Thuế -<br>Kỳ tính thuế      | XML<br>Loại tờ khai | Lần nộp |          | Νσϊ πộp        |             | Xem mẫu tờ<br>khai/bảng kê                                                                                                    |
| 1 TB01/AC - 1                                           | Thông báo phát hành hóa đơn                                 | 29/12/2018                             | Chính thức          | 1       | Cục Thuế | Thành phố Hồ C | hí Minh     | initial, and its initial initial initia initial initial initial initial initial initial initia |
| 4                                                       |                                                             |                                        |                     |         |          |                |             | •                                                                                                    |

- Chọn file WORD.DOC của file Hóa đơn mẫu và File Quyết định > Ký Điện Tử > Nộp Phụ luc

| S.         | Tổng Cục Thuế - Bộ Tài Chính<br>Nước Cộng Hòa Xã Hội Chủ Ngi                                                                                                   | nĩa Việt Nam                  |                                  |                 |                                                              | Mã số t                                      | <b>1uế :</b> 031541 | 11148                            | Đăng s                              |
|------------|----------------------------------------------------------------------------------------------------|-------------------------------|----------------------------------|-----------------|--------------------------------------------------------------|----------------------------------------------|---------------------|----------------------------------|-------------------------------------|
| TR/        | ANG CHỦ NỘP TỜ KHAI KÊ H                                                                                                    | (HAI TRỰC TU)                 | /ÊN                              | TRA CÚ          | U TÀI                                                        | KHOẢN HOÀN TH                                | IUË N               | IỘP THUẾ                         | TRỢ GIÚP                            |
| • T        | ra cứu tờ khai 🌼 Tra cứu thông báo                                                                                                    |                               |                                  |                 |                                                              |                                              |                     |                                  |                                     |
| Tra        | cứu hồ sơ khai thuế                                                                                                    |                               |                                  |                 |                                                              |                                              |                     |                                  |                                     |
| Tờ<br>Ngã  | khai TB01/AC - Thông báo phá<br>ày nộp từ ngày                                                                                                    | t hành hóa đơn<br>Đến ngày    |                                  |                 | V                                                            |                                              |                     |                                  |                                     |
| Kết<br>att | : quả tra cứu<br>Tờ khai/Phụ lục                                                                                                    | Kỳ tính<br>thuế               | Loại tờ<br>khai                  | Lần<br>nộp      | Ngày nộp                                                     | Nơi nộp                                      | Gửĩ phụ<br>lục      | Xem<br>mẫu tờ<br>khai/bảng       | Trạng th                            |
| Kết<br>TT  | : <b>quả tra cứu</b><br>Tờ khai/Phụ lục<br>TB01/AC - Thông báo phát hành hóa đơn                                                                               | Kỳ tính<br>thuế<br>29/12/2018 | Loại tờ<br>khai<br>Chính<br>thức | Lần<br>nộp<br>1 | Ngày nộp<br>29/12/2018<br>10:07:11                           | Nơi nộp<br>Cục Thuế Thành phố<br>Hồ Chí Minh | Gửi phụ<br>lục      | Xem<br>mẫu tờ<br>khai/bảng<br>kê | Trạng th<br>Tiếp nhận H3<br>điện tử |
| Kêt        | : <b>quả tra cứu</b><br>Tờ khai/Phụ lục<br>TB01/AC - Thông báo phát hành hóa đơn<br>MAU_HD - Mẫu hóa đơn đính kèm thông báo phát<br>hành hóa đơn (mẫu TB01/AC) | Kỳ tính<br>thuế<br>29/12/2018 | Loại tờ<br>khai<br>Chính<br>thức | Lần<br>nộp<br>1 | Ngày nộp<br>29/12/2018<br>10:07:11<br>29/12/2018<br>10:08:08 | Nơi nộp<br>Cục Thuế Thành phố<br>Hồ Chí Minh | Gửi phụ<br>lục      | Xem<br>mẫu tờ<br>khai/bảng<br>kê | Trạng th<br>Tiếp nhận H3<br>điện tử |

Như vậy là đã nộp xong TB PHHD và đính kèm quyết định + hóa đơn mẫu Chúc a/c thành công

Chú ý: - Sau khi nộp xong thì 2 ngày sau các bạn kiểm tra xem đã được phát hành chưa, để sử dụng nhé.

- Cách kiểm tra: Truy cập vào website: tracuuhoadon kiểm tra xem tình trang đã được sử dụng hay chưa. Chi tiết xem tại đây nhé: Cách tra cứu hóa đơn

+ Nếu các bạn thấy kết hóa đơn đã có đầy đủ thông tin (Được phép sử dụng) + Nếu chưa có kết quả thì các bạn phải in bản cứng để lên nộp trực tiếp cho Cơ quan thuế nhé.

- Từ lần thứ 2 trở đi, nếu không có sự thay đổi về nội dung và hình thức hóa đơn phát hành thì không cấn phải gửi kèm hóa đơn mẫu mà chỉ cần làm thông báo phát hành hóa đơn.